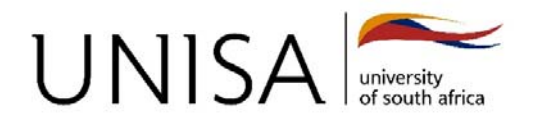

## How to reset your myLife Password

Your myUnisa password should allow you access to the myLife system.

## What to do if the password is not active on myLife / O365?

Passwords for both the myUnisa and myLife systems can only be reset from the **myUnisa portal at** <u>https://my.unisa.ac.za</u>.

It may be necessary to reset the myUnisa password to synchronise it with the myLife service.

Follow these steps:

- 1. Login to myUnisa and navigate to the "myAdmin" section.
- 2. Click on the link for "Change Password"
- Complete the form to update your password. This new password will now be active on both the myUnisa and myLife services.

**IMPORTANT.** During peak periods, it could take **approximately 30 minutes** for the new password to become active on the myLife service.